#### **BAB IV**

### IMPLEMENTASI DAN EVALUASI

### 4.1 Kebutuhan dan Instalasi Sistem

Sebelum melakukan implementasi dan menjalankan sistem E-Auction pada PDAM Surya Sembada Kota Surabaya. Maka dibutuhkan spesifikasi perangkat keras (*hardware*) dan perangkat lunak (*software*), serta langkah-langkah yang harus dilakukan untuk dapat menjalankan situs web agar dapat berfungsi sebagaimana mestinya.

### 4.1.1. Kebutuhan Perangkat Keras

Untuk dapat menjalankan sistem yang dibuat ini diperlukan perangkat keras dan perangkat lunak dengan spesifikasi tertentu. Adapun kebutuhan perangkat keras dan perangkat lunak untuk sistem ini adalah sebagai berikut:

### A. Kebutuhan Minimum Client

Untuk menjalankan aplikasi ini sebagai *client* membutuhkan komputer dengan spesifikasi minimum sebagai berikut:

- 1. *Processor* Intel Celeron, Pentium IV, atau lebih.
- 2. *Memory* 1 Gb atau lebih.
- 3. *Harddisk* 20 Gb atau lebih.
- 4. Monitor dengan resolusi minimal 1024 x 768.
- 5. VGA Card 8 MB, Printer, Mouse, dan keyboard.

### **B.** Kebutuhan Minimum Server

Untuk menjalankan aplikasi ini sebagai *server* membutuhkan komputer dengan spesifikasi minimum sebagai berikut:

77

- 1. Processor Pentium 1,6 Ghz
- 2. Memory dengan RAM 2 GB
- 3. Hardisk 80Gb
- 4. VGA on Board
- 5. Monitor Super VGA (800x600) dengan minimum 256 warna
- 6. CD-ROM atau DVD-ROM
- 7. Keyboard + mouse

### 4.1.2. Kebutuhan Perangkat Lunak

Perangkat lunak adalah komponen non fisik yang digunakan untuk membuat sistem komputer dapat berjalan dan melakukan tugasnya.

### A. Kebutuhan Minimum Client

Adapun perangkat lunak yang dibutuhkan dan telah diujicobakan pada

komputer *client* yaitu:

- 1. Operating System : Windows XP
- 2. Browser : Google Chrome, Mozilla Firefox 11.0 keatas

### B. Kebutuhan Minimum Server

Adapun perangkat lunak yang dibutuhkan dan telah diujicobakan pada komputer server yaitu:

- 1. *Operating System* : Windows XP Service Pack 2
- 2. *Web Server* : Apache 2.2.x
- 3. *Programming Language* : PHP 5.3.1 keatas.
- 4. *Database* : MySQL version 5.x.x
- 5. Kedua item diatas dapat diperoleh pada XAMPP (basic package) version 1.6.6a
- 6. *Browser* Google Chrome, Mozilla Firefox 11.0 keatas.

#### 7. XAMPP (basic package) version 1.7.3

#### 4.2 Instalasi Program

Untuk membangun sebuah system aplikasi web E-Auction, ada beberapa tahapan instalasi yang perlu dilaksanakan agar tidak terjadi gangguan sewaktu program dijalankan dan pengaturan (*setting*) sistem. Tahapan yang perlu dilakukan adalah :

- a. Install sistem operasi Microsoft Windows XP/VISTA/SEVEN.
- b. Install XAMPP Control.
- c. Install browser internet (Opera, Internet Explorer, Mozilla Firefox, atau Google Chrome).

### 4.3 Implementasi Sistem

Pada bagian implementasi sistem ini akan dijelaskan mengenai penggunaan dari aplikasi yang dibuat. Penjelasan aplikasi yang dibuat meliputi tampilan aplikasi, fungsi kontrol dalam aplikasi, serta cara penggunaanya.Pada sub bab akan dijelaskan tentang penggunaan situs web per sistem menu, mulai dari tampilan situs web, fungsi dan cara penggunaannya. Untuk dapat menjalankan situs web, diperlukan untuk menjalankan proses instalasi dengan benar.

### **4.3.1** Tampilan Halaman Login User

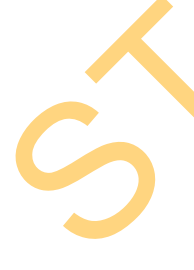

Proses login dilakukan untuk masuk kedalam aplikasi dengan cara memasukkan *username* dan *password*. Berdasarkan *username* dan *password* ini akan diketahui hak akses login masing-masing pengguna yaitu sebagai user umum, admin, dan rekanan. Form Login merupakan form yang pertama kali dijalankan saat aplikasi baru pertama kali dibuka. Untuk masuk ke dalam aplikasi, harus menggunakan *username* dan *password* yang benar.

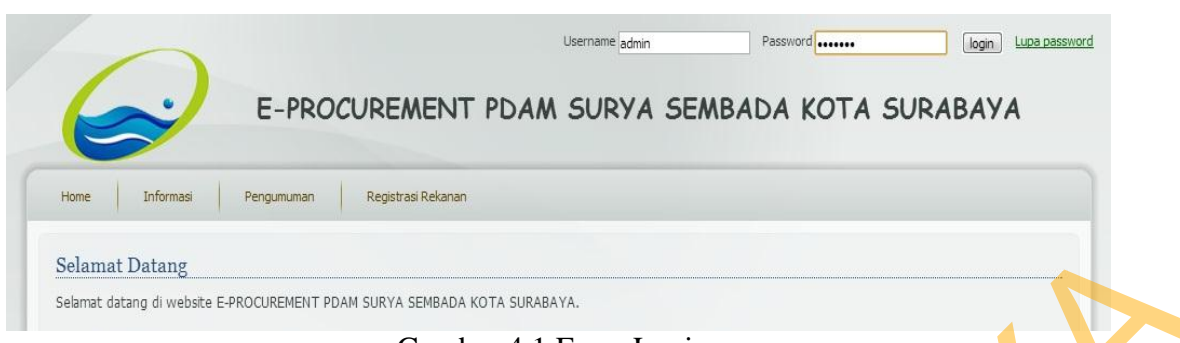

Gambar 4.1 Form Login

## 4.3.2 Tampilan Halaman Pendaftaran

Proses pendaftaran dilakukan oleh user yang ingin menjadi rekanan di

PDAM Surya Sembada Kota Surabaya

| Registrasi User |                                             |
|-----------------|---------------------------------------------|
| Username        | : Sepuluhjaya                               |
| Password        | :                                           |
|                 | Medium<br>Minimum number of characters is 6 |
| Secret Code     | : 5115                                      |

Gambar 4.2 Form Pendaftaran Rekanan

## 4.3.3 Tampilan Halaman Home User

Halaman awal merupakan hasil setelah proses login berhasil, dan juga merupakan halaman utama yang menandakan bahwa pengguna sudah memiliki hak akses untuk menjalankan aplikasi. Halaman ini berisi tentang informasi pengguna serta menu navigasi.

| $\Theta$                          | E-PROCUREMENT PDAM S                        | SURYA SEMBADA KOTA | Anda Login sebagai: sepuluhjaya |
|-----------------------------------|---------------------------------------------|--------------------|---------------------------------|
| Home Profil Paket P               | ekerjaan Informasi Pengumuman               | Logout             |                                 |
| Selamat datang di halaman rekanar | 1 E-PROCUREMENT PDAM SURYA SEMBADA KOTA SUR | RABAYA.            |                                 |

Gambar 4.3 Halaman Home User

## 4.3.4. Tampilan Halaman Informasi Artikel

Halaman ini digunakan sebagai halaman yang memuat artikel mengenai E-Auction. Isi dari halaman ini berupa daftar artikel yang ada dengan cuplikan isinya. Jika judul artikel di-Klik maka akan menampilkan isi selengkapnya.

| <br>nome Proni Parket Perket Jaan unormasi Perigumuman Logout                                                                                                    |
|----------------------------------------------------------------------------------------------------|
| <br>Artikel                                                                                                    |
| <br>[ Cail                                                                                                    |
| <br>E-Procurement, Cara Pengadaan Bersih dari Korupsi                                                                                                    |
| <br>Diupload oleh admin pada 2013-01-15 16:31:38                                                                                                    |
| <br>E-Procurement, Cara Pengadaan Bersih dari Selengkapnya                                                                                                    |
| <br>Tantangan Membangun e-Procurement                                                                                                    |
| <br>Dupleed oleh admin pada 2013-01-15 16:29:26                                                                                                    |
| Sebagai negara kepulauan, kondisi geografis wilayah negara kesatuan Republik Indonesia menciptakan banyak tantangan dalam pengadaan. Tantangan pertama adalah terbatasnya akesihilitas kenada informasi kehutuhan Selengkannya |
|                                                                                                    |
| Hal: 1                                                                                                    |
|                                                                                                    |
| Copyright © 2012. All Rights Reserved.                                                                                                    |
| Gambar 4.4 Halaman Informasi Artikal                                                                                                    |

Gambar 4.4 Halaman Informasi Artikel

## 4.3.5. Tampilan Halaman Dokumentasi

Halaman ini digunakan sebagai halaman yang memuat dokumentasi proyek pada PDAM Surya Sembada Kota Surabaya. Isi dari halaman ini berupa daftar proyek yang telah dilaksanakan beserta foto dan cuplikan isinya. Jika judul artikel di-Klik maka akan menampilkan isi selengkapnya.

### 4.3.6. Tampilan Halaman Pengadaan Pekerjaan

Halaman ini digunakan sebagai halaman yang memuat dokumentasi proyek pada PDAM Surya Sembada Kota Surabaya. Isi dari halaman ini berupa daftar proyek yang telah dilaksanakan beserta foto dan cuplikan isinya. Jika judul artikel di-Klik maka akan menampilkan isi selengkapnya.

|    | et Pekerjaan                                                                             |                                            |                      |             |                    |        |
|----|------------------------------------------------------------------------------------------|--------------------------------------------|----------------------|-------------|--------------------|--------|
|    | Cari                                                                                     |                                            |                      |             |                    |        |
| NO | NAMA                                                                                     | METODE                                     | JENIS_PEKERJAAN      | KUALIFIKASI | BIDANG             | DETA   |
| 1  | Summersible 200 LT/DT Head 15M LEngkap dengan<br>Pemasangannya                           | Pelelangan Umum Sistem Gugur<br>Satu Tahap | Mekanikal Elektrikal | Kecil       | Bidang             | detail |
| 2  | Permintaan Pembelian Begel Tekan Pakal D. 400, 450 & 600 MM +<br>Baut, Karet (Terlampir) | Pelelangan Umum Sistem Gugur<br>Satu Tahap | Mekanikal Elektrikal | Kecil       | Bidang             | detail |
| 3  | Pekerjaan Pasang Paving PDAM Ngagel 3                                                    | Pelelangan Umum Sistem Gugur<br>Satu Tahap | Sipil                | Kecil       | Jasa<br>Konstruksi | detail |
| 4  | Pekerjaan Pembuatan Tandon Kelder                                                        | Pelelangan Umum Sistem Gugur<br>Satu Tahap | Sipil                | Kecil       | Bidang             | detail |
| 5  | Pemeliharaan Jaringan Pipa Transmisi ISA Luar Kota PDAM Selama<br>6 bulan                | Pelelangan Umum Sistem Gugur<br>Satu Tahap | Perpipaan Air Bersih | Kecil       | Jasa               | detail |
| 5  | Pembuatan dan pemasangan pipa lumpur dearator                                            | Pelelangan Umum Sistem Gugur<br>Satu Tahap | Perpipaan Air Bersih | kecil       | Jasa               | detail |

Gambar 4.5 Halaman Pengadaan Pekerjaan

## 4.3.7. Tampilan Halaman Detil Pengadaan Pekerjaan

Halaman detil pengadaan pekerjaan berisi nama, metode, jenis, kualifikasi, bidang pekerjaan panitia pemegang proyek dan dokumen spesifikasi pekerjaan yang dapat langsung diunduh oleh rekanan. Pada proses pelelangan waktu pengumuman lelang sampai dengan penunjukkan pemenang seutuhnya ditentukan oleh pihak perusahaan, pihak rekanan hanya mengikuti prosedur yang ditentukan.

| t Pekerjaan >:                                                                                                    | · Detail Pekerjaan                                                                                                    | P                                                                                                    |                                                                                                    |                          |   |   |
|----------------------------------------------------------------------------------------------------|----------------------------------------------------------------------------------------------------|----------------------------------------------------------------------------------------------------|----------------------------------------------------------------------------------------------------|--------------------------|---|---|
| ma                                                                                                    | : Summersible 200 LT/DT Her                                                                                                    | ad 15M LEngkap d                                                                                                    | engan Pemasang                                                                                                    | annya                    |   |   |
| tode                                                                                                    | : Pelelangan Umum Sistem G                                                                                                    | ugur Satu Tahap                                                                                                    |                                                                                                    |                          |   |   |
| nis Pekerjaan                                                                                                    | Mekanikal Elektrikal                                                                                                    |                                                                                                    |                                                                                                    |                          |   |   |
| allfikasi                                                                                                    | : Kedi                                                                                                    |                                                                                                    |                                                                                                    |                          |   |   |
| ang                                                                                                    | Bidang                                                                                                    |                                                                                                    |                                                                                                    |                          |   |   |
| b Bidang                                                                                                    | : sub bidang                                                                                                    |                                                                                                    |                                                                                                    |                          |   |   |
| abat Pembuat Kom/tmen                                                                                                    | : 2300505510 • Chakim Supra                                                                                                    | spto                                                                                                    |                                                                                                    |                          |   |   |
| nitia:                                                                                                    |                                                                                                    |                                                                                                    |                                                                                                    |                          |   |   |
| 00505522 - Bambang Sur                                                                                                    | 050                                                                                                    |                                                                                                    |                                                                                                    |                          |   |   |
| 1010066 - Septian Tri V                                                                                                    | ahyudha                                                                                                    |                                                                                                    |                                                                                                    |                          |   |   |
| 8 Summersible (47R48)                                                                                                    | Summersible xis) - download                                                                                                    |                                                                                                    |                                                                                                    |                          |   |   |
| AB Summersible (47RAB<br>Iwal:                                                                                                    | Summersible xis) - download                                                                                                    |                                                                                                    |                                                                                                    |                          |   |   |
| AB Summersble (478AB<br>Iwal:<br>O DESKR                                                                                                    | Summersible xis) - download                                                                                                    | SELESAI                                                                                                    | STATUS                                                                                                    | AKSI                     |   | X |
| AB Summersible (47848<br>Awal:<br>O DESKR<br>pengumuman_lek                                                                                                    | Summersible xis) - download<br>IPSI MULAI<br>mg 28/01/2013                                                                                                    | SELESAI<br>02/02/2013                                                                                                    | STATUS                                                                                                    | AKSI                     | 2 | S |
| AB Summersible (47848<br>Iwal:<br>O DESKR<br>pengumuman_Jela<br>pendaftaran_pese                                                                                                    | Summersble.xls) - download           IPSI         MULAI           ing         28/01/2013           rta         30/01/2013                                                                                                    | SELESAI<br>02/02/2013<br>01/02/2013                                                                                                   | STATUS<br>-<br>-                                                                                                    | AKSI<br>-                | 2 |   |
| AB Summersible (478AB<br>Iwal:<br>O DESKR<br>pengumuman_ele<br>pendaftaran_pese<br>pengambilan_dak                                                                                                    | Summersible xis) - download           IPSI         MULAI           ing         28/01/2013           rta         30/01/2013           umen_jelang         02/02/2013                                                                                                    | SELESAI<br>02/02/2013<br>01/02/2013<br>03/02/2013                                                                                     | STATUS<br>-<br>-                                                                                                    | AKSI<br>-<br>-           | 2 |   |
| AB Summersible (477AB<br>Iwal:<br>O DESKR<br>pengumuman_lete<br>pengambilan_dak<br>penjelesan                                                                                                    | Summersible.xis) - download           IPSI         MULAI           ing         28/01/2013           rta         30/01/2013           umen_ielang         02/02/2013           03/02/2013         03/02/2013                                                                                                    | SELESAI<br>02/02/2013<br>01/02/2013<br>03/02/2013<br>03/02/2013                                                                       | STATUS<br>2<br>2<br>2                                                                                                    | AKSI<br>-<br>-           |   |   |
| AB Summersible (477AB<br>wal:<br>O DESKR<br>pergumuman_jele<br>pergembilan_dak<br>perjelasan<br>perjelasan                                                                                                    | Summersible.xis) - download           IPSI         MULAI           ing         28/01/2013           irta         30/01/2013           irmen_lelang         02/02/2013           uaran         04/02/2013                                                                                                    | SELESAI<br>02/02/2013<br>01/02/2013<br>03/02/2013<br>03/02/2013<br>05/02/2013                                                         | STATUS<br>-<br>-<br>-<br>aktif                                                                                                    | AKSI                     |   |   |
| AB Summersible (477AB<br>Iwal:<br>O DESKR<br>pengumuman_Jeb<br>pengambilan_daki<br>penjelasan<br>pemasukan_pena                                                                                                    | IPSI         MULAI           mg         28/01/2013           rta         30/01/2013           umen_lelang         02/02/2013           03/02/2013         03/02/2013           waran         04/02/2013           ul         07/02/2013                                                                                                    | SELESAI<br>02/02/2013<br>01/02/2013<br>03/02/2013<br>03/02/2013<br>05/02/2013<br>05/02/2013                                           | STATUS<br>-<br>-<br>-<br>aktir<br>-                                                                                                    | AKSI masukkeen peneweren |   |   |
| AB Summersible (477AB<br>Iwal:<br>O DESKR<br>pengumuman_lek<br>pendeftaran_pese<br>pengambilan_dak<br>penjelasan<br>pemasukan_pene<br>pembukaan_samp<br>klanifikasi                                                                       | Summersible.xis) - download           IPSI         MULAI           mg         28/01/2013           rta         30/01/2013           umen_lelang         02/02/2013           varan         04/02/2013           nul         07/02/2013                                                                                                    | SELESAI<br>02/02/2013<br>03/02/2013<br>03/02/2013<br>05/02/2013<br>07/02/2013<br>10/02/2013                                           | STATUS<br>-<br>-<br>-<br>aktif<br>-                                                                                                    | AKSI                     |   |   |
| AB Summersible (477AB<br>Iwal:<br>O DESKR<br>pengumuman_Jeb<br>pengambilan_daki<br>pengambilan_daki<br>pengambilan_daki<br>pengambilan_daki<br>pentarkaan_zeng<br>klanifikasi<br>klanifikasi<br>usulan_pemenang                           | IPSI         MULAI           mg         28/01/2013           rta         30/01/2013           umen_lelang         02/02/2013           varan         04/02/2013           aul         07/02/2013           10/02/2013         10/02/2013                                                                                                   | SELESAI<br>02/02/2013<br>01/02/2013<br>03/02/2013<br>03/02/2013<br>05/02/2013<br>07/02/2013<br>10/02/2013                             | STATUS<br>2<br>2<br>2<br>2<br>2<br>2<br>2<br>2<br>2<br>2<br>2<br>2<br>2<br>2<br>2<br>2<br>2<br>2<br>2                                                                                                    | AKSI masakkeen penewaran |   |   |
| AB Summersible (477AB<br>Iwal:<br>O DESKR<br>pengumuman_lek<br>pendaftaran_pese<br>pengambilan_dak<br>penjelasan<br>pembukaan_pane<br>klanifikasi<br>usulan_pemenang<br>pengumuman_per                                                    | IPSI         MULAI           ing         28/01/2013           irts         30/01/2013           irts         30/02/2013           umen_lelang         02/02/2013           varan         04/02/2013           aul         07/02/2013           inul         09/02/2013           inul         10/02/2013           inul         10/02/2013 | SELESAI<br>02/02/2013<br>03/02/2013<br>03/02/2013<br>05/02/2013<br>05/02/2013<br>10/02/2013<br>10/02/2013<br>10/02/2013               | STATUS<br>-<br>-<br>-<br>-<br>aktor<br>-<br>-                                                                                                    | AKSI                     |   |   |
| AB Summersible (4774AB<br>Iwal:<br>O DESKR<br>pengumuman Jelo<br>pengambilan Jelo<br>pengambilan Jek<br>pengambilan Jek<br>pengambilan Jek<br>pengumuman penerang<br>pengumuman pen<br>masa _ sanggah                                     | IPSI         MULAI           mg         28/01/2013           rta         30/01/2013           umen_lelang         02/02/2013           varan         04/02/2013           nul         07/02/2013           10/02/2013         10/02/2013           10/02/2013         10/02/2013           menang         15/02/2013                       | SELESAI<br>02/02/2013<br>03/02/2013<br>03/02/2013<br>03/02/2013<br>05/02/2013<br>10/02/2013<br>10/02/2013<br>15/01/2013<br>15/01/2013 | STAŢUS           20           20           20           20           20           20           20           20           20           20           20           20           20           20           20           20           20           20           20           20           20           20           20           20           20           20           20           20           20           20           20           20           20           20           20           20           20           20           20           20           20           20           20           20           20           20           20           20           20           20           20 | AKSI                     |   |   |
| AB Summersible (4774AB<br>Iwal:<br>O DESKR<br>pengumuman_lek<br>pendeftaran_pese<br>pengembilan_doki<br>penjelasan<br>penjelasan<br>pembukaan_samp<br>klanifikasi<br>usulan_pemenang<br>pengumuman_per<br>masa_sanggeh<br>jawaban_sanggeh | IPSI         MULAI           ing         28/01/2013           irts         30/01/2013           irts         30/02/2013           umen_leleng         02/02/2013           varan         04/02/2013           ul         07/02/2013           ing         10/02/2013           ing         15/02/2013           ing         16/02/2013     | SELESAI<br>02/02/2013<br>03/02/2013<br>03/02/2013<br>05/02/2013<br>05/02/2013<br>10/02/2013<br>10/02/2013<br>10/02/2013<br>17/02/2013 | STATUS aktor                                                                                                    | AKSI                     |   |   |

Gambar 4.6 Halaman Detil Pengadaan Pekerjaan

## 4.3.8. Tampilan Halaman Pemasukan Penawaran

Halaman Pemasukkan Penawaran berisi nama, metode, jenis, kualifikasi, bidang pekerjaan dan form penawaran yang di isi oleh rekanan guna untuk melakukan penawaran kepada perusahaan. Keluaran yang dihasilkan yaitu data administrasi dan data penawaran yang telah dilakukan dapat disimpan dan dicetak sebagai bukti dokumen rekanan telah melakukan penawaran pekerjaan.

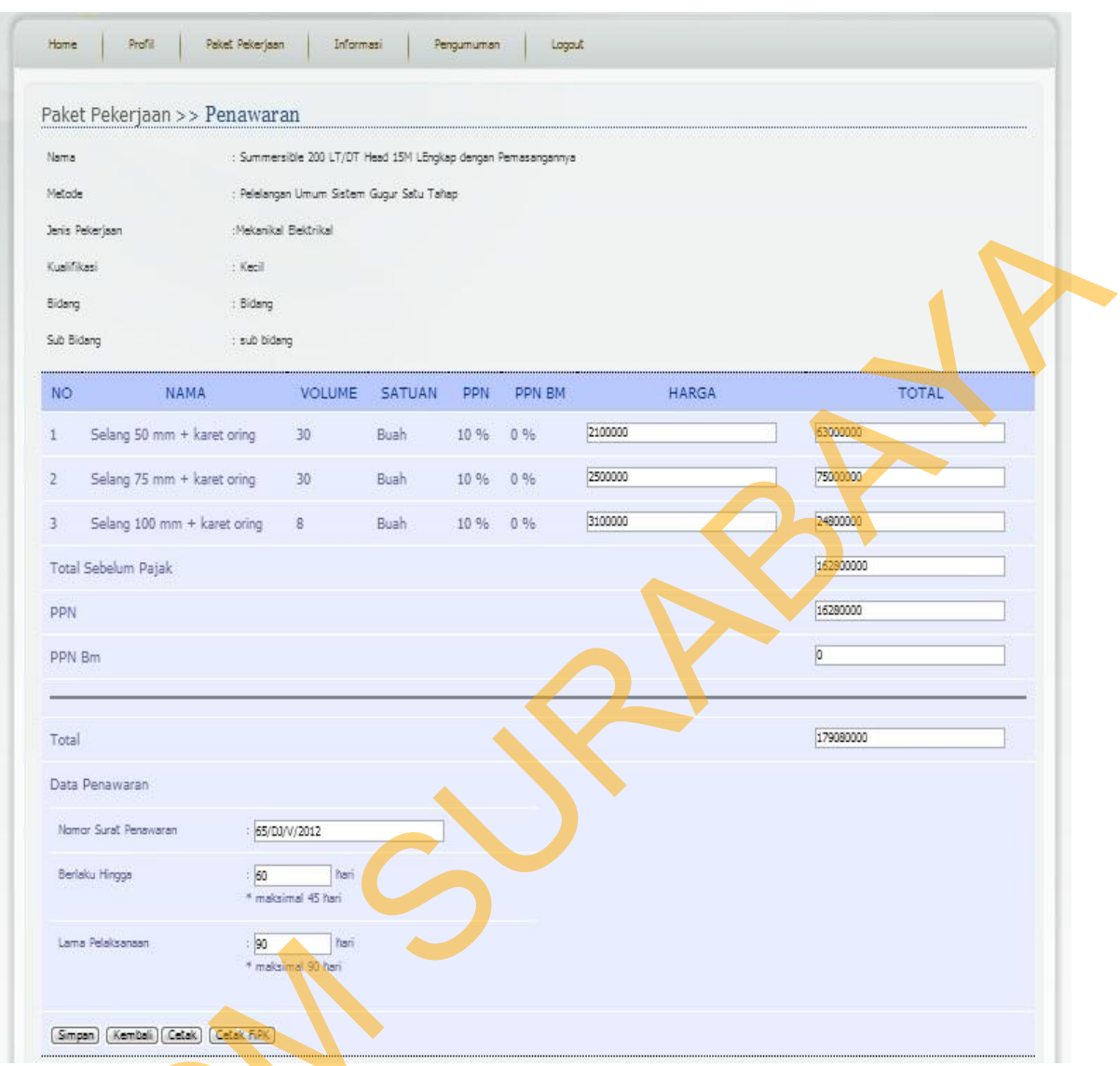

Gambar 4.7 Halaman Pemasukkan Penawaran

### 4.3.9. Tampilan Halaman Rekanan

Ś

Halaman rekanan berisi daftar rekanan yang telah terdaftar dan telah aktif pada aplikasi web E-Auction PDAM Surya Sembada Kota Surabaya. Hanya rekanan yang telah diaktivasi yang dapat mengikuti pelelangan pengadaan pekerjaan. Menu rekanan ini terdiri dari nama perusahaan, username, dan jenis usaha. Kekuasaan penuh dimiliki oleh admin melakukan blokir maupun menonaktifkan account rekanan yang disebabkan kinerja rekanan yang tidak kompeten.

| NA                 | AMA | t                                      | JSERNAME          | JENIS_US       | SAHA | STATUS_AKTIF | BLOKIR  |
|--------------------|-----|----------------------------------------|-------------------|----------------|------|--------------|---------|
| ya                 |     | meratusjay                             | a                 | PT             |      | aktif 🕜      | tidak 🕜 |
|                    |     | semeru                                 |                   | CV             |      | aktif 🕜      | tidak 🕜 |
| ga Ja              | ауа | kartikamar                             | gajaya            | CV             |      | aktif 🕜      | tidak 🕜 |
| ya                 |     | sepuluhjay                             | а                 | CV             |      | aktif 🕜      | tidak 🕜 |
| lha                |     | kartikayudl                            | ha                | CV             |      | aktif 🕜      | tidak 🕜 |
| ga Ja<br>ya<br>Iha | уа  | kartikamar<br>sepuluhjay<br>kartikayud | gajaya<br>a<br>ha | cv<br>cv<br>cv |      | aktif 🕜      |         |

Gambar 4.8 Halaman Rekanan

# 4.3.10. Tampilan Halaman Panitia

Halaman Panitia berisi daftar panitia lelang E-Auction. Terdiri dari nama lengkap, NIP, jabatan. Panitia berperan sebagai perwakilan dari perusahaan dan turut bertanggung jawab terlaksananya proses pelelangan.

|    | Cari                                |            |         |              | + \ |
|----|-------------------------------------|------------|---------|--------------|-----|
| NC | NAMA LENGKAP                        | NIP        | JABATAN | NO TELP      |     |
| 1  | Septian Tri Wa <mark>hy</mark> udha | 0741010066 | Admin   | 085649482345 |     |
| 2  | Riska Dwi Cahyani                   | 0641010034 | Kasie   | 081217664322 |     |
| 3  | Hendra Pramono                      | 1102244455 | Staff   | 03170477006  |     |
| 4  | Bambang Suroso                      | 2300505522 | Staff   | 081331101194 |     |
| 5  | Agus Pambudi                        | 2300505525 | staff   | 081216000775 |     |
| 6  | Riko sihotang                       | 2300505528 | Staff   | 082177788800 |     |

Gambar 4.9 Halaman Panitia

### 4.3.11. Halaman Pengumuman Pengadaan Pekerjaan

Halaman pengumuman pengadaan pekerjaan berisi daftar pengadaan pekerjaan. Berdasarkan nama, metode, jenis pekerjaan, kualifikasi, bidang, dan sub bidang. Halaman pengumuman ini dapat diakses oleh semua user, sehingga semua badan usaha yang sudah terdaftar bisa mengikuti pelelangan.

| Peng | yadaan Pekerjaan                                                                         | Hasil P                                    | engadaan                |             |                    |                      |        |
|------|------------------------------------------------------------------------------------------|--------------------------------------------|-------------------------|-------------|--------------------|----------------------|--------|
|      | Cari                                                                                     |                                            |                         |             |                    |                      |        |
| NO   | NAMA                                                                                     | METODE                                     | JENIS_PEKERJAAN         | KUALIFIKASI | BIDANG             | SUB_BIDANG           | DETAI  |
| 1    | Summersible 200 LT/DT Head 15M LEngkap dengan<br>Pemasangannya                           | Pelelangan Umum Sistem<br>Gugur Satu Tahap | Mekanikal Elektrikal    | Keci        | Bidang             | sub bidang           | detail |
| 2    | Permintaan Pembelian Begel Tekan Pakal D. 400, 450<br>& 600 MM + Baut, Karet (Terlampir) | Pelelangan Umum Sistem<br>Gugur Satu Tahap | Mekanikal Elektrikal    | Kecil       | Bidang             | Sub Bidang           | detail |
| 3    | Pekerjaan Pasang Paving PDAM Ngagel 3                                                    | Pelelangan Umum Sistem<br>Gugur Satu Tahap | Sipil                   | Kecil       | Jasa<br>Konstruksi | Pasang<br>Paving     | detail |
| 4    | Pekerjaan Pembuatan Tandon Kelder                                                        | Pelelangan Umum Sistem<br>Gugur Satu Tahap | Sipil                   | Kecil       | Bidang             | Sub Bidang           | detail |
| 5    | Pemeliharaan Jaringan Pipa Transmisi ISA Luar Kota<br>PDAM Selama 6 bulan                | Pelelangan Umum Sistem<br>Gugur Satu Tahap | Perpipaan Air<br>Bersih | Kecil       | Jasa               | Jasa<br>Pemeliharaan | detail |
| 6    | Pembuatan dan pemasangan pipa umpur dearator                                             | Pelelangan Umum Sistem<br>Gugur Satu Tahan | Perpipaan Air<br>Bersih | kecil       | Jasa               | Jasa<br>Pembuatan    | detail |

Gambar 4.10 Pengumuman Pengadaan Pekerjaan

## 4.3.12. Tampilan Laporan Hasil Pengadaan

Halaman laporan hasil pengadaan ini berisi daftar pengadaan pekerjaan yang dilaksanakan oleh PDAM Surya Sembada Kota Surabaya. laporan meliputi nama pekerjaan, jenis kualifikasi, bidang, sub bidang, calon pemenang sampai dengan pemenang lelang.

|    | Cari                                                                                        |             |                    |                      |         |         |                          |                     |        |
|----|---------------------------------------------------------------------------------------------|-------------|--------------------|----------------------|---------|---------|--------------------------|---------------------|--------|
| 10 | NAMA                                                                                        | KUALIFIKASI | BIDANG             | SUB_BIDANG           | PEMINAT | PENAWAR | CALON_PEMENANG           | PEMENANG            | DETAIL |
| 1  | Summersible 200 LT/DT Head 15M<br>LEngkap dengan Pemasangannya                              | Kecil       | Bidang             | sub bidang           | 5       | 5       | CV.Kartika Marga<br>Jaya | -                   | detail |
| 2  | Permintaan Pembelian Begel Tekan Pakal<br>D. 400, 450 & 600 MM + Baut, Karet<br>(Terlampir) | Kecil       | Bidang             | Sub Bidang           | 5       | 3       | PT.Meratus Jaya          | PT.Meratus<br>Jaya  | detail |
| 3  | Pekerjaan Pasang Paving PDAM Ngagel 3                                                       | Kecil       | Jasa<br>Konstruksi | Pasang<br>Paving     | 5       | 5       | CV.Kartika Yudha         | CV.Kartika<br>Yudha | detail |
| 4  | Pekerjaan Pembuatan Tandon Kelder                                                           | Kecil       | Bidang             | Sub Bidang           | 5       | 5       | PT.Meratus Jaya          | PT.Meratus<br>Jaya  | detail |
| 5  | Pemeliharaan Jaringan Pipa Transmisi ISA<br>Luar Kota PDAM Selama 6 bulan                   | Kecil       | Jasa               | Jasa<br>Pemeliharaan | 2       | 2       | PT.Meratus Jaya          | PT.Meratus<br>Jaya  | detail |
| 6  | Pembuatan dan pemasangan pipa lumpur<br>clearator                                           | kecil       | Jasa               | Jasa<br>Pembuatan    | 0       | 0       |                          |                     | detail |

Gambar 4.11 Laporan Hasil Pengadaan

# 4.3.13. Tampilan Laporan Rating Rekanan

Halaman laporan rating rekanan berisi daftar rekanan yang memiliki kompetensi kinerja yang handal dan terpercaya. Berdasarkan nama, username, jenis usaha, dan disortir berapa jumlah pekerjaan yang dimenangkan.

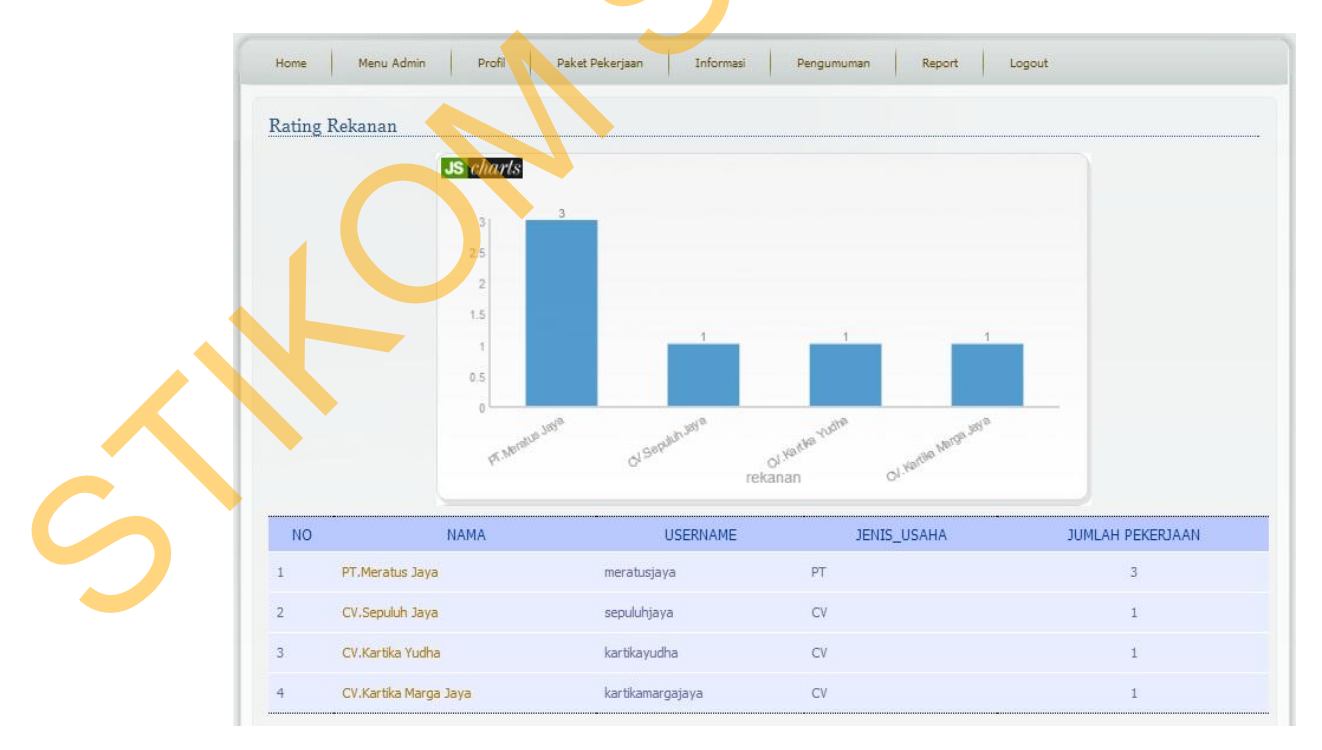

Gambar 4.12 Laporan Rating Rekanan

#### 4.4 Evaluasi Sistem

Evaluasi dilakukan untuk melakukan pengujian sistem. Apakah sistem yang telah dibuat dapat berjalan sesuai dengan tujuan. Jika terjadi perbedaan hasil antara sistem dan yang diharapkan maka sistem yang dibuat masih memiliki kesalahan, oleh karena itu diperlukan beberapa perbaikan. Proses pengujian menggunakan *Black Box Testing* dimana aplikasi diuji dengan melakukan berbagai percobaan untuk membuktikan bahwa aplikasi yang dibuat telah sesuai dengan tujuan.

### 4.4.1 Uji Coba Fungsi Aplikasi

Pengujian ini dilakukan untuk mengetahui apakah fungsi-fungsi yang ada pada aplikasi berjalan dengan baik atau tidak. Adapun fungsi-fungsi yang akan diujikan adalah sebagai berikut:

A. Uji Coba Fungsi Login

Fungsi login digunakan untuk melakukan pembatasan hak akses kepada pengguna. Pada fungsi ini, terdapat pemeriksaan kelengkapan masukan. Sistem memberikan pesan agar pengguna melengkapi masukan ketika ada masukan yang belum diisi oleh pengguna. Hasil uji coba fungsi login dapat dilihat pada tabel 4.1.

|   | Test<br>Case<br>ID | Tujuan                                                                   | Input                                   | Output yang<br>diharapkan                                                           | Hasil<br>Keluaran<br>Sistem |
|---|--------------------|--------------------------------------------------------------------------|-----------------------------------------|-------------------------------------------------------------------------------------|-----------------------------|
| S | 1                  | Memastikan<br>username dan<br>password terisi                            | Username dan<br>password tidak<br>diisi | Muncul Pesan<br>bahwa Login<br>Gagal, username<br>atau password<br>anda tidak benar | Sesuai<br>Gambar 4.2        |
|   | 2                  | Memastikan<br>pemeriksaan<br>Username dan<br>password yang<br>diinputkan | Username dan<br>password salah          | Muncul Pesan<br>bahwa Login<br>Gagal, username<br>atau password<br>anda tidak benar | Sesuai<br>Gambar 4.2        |

### Tabel 4.1 Hasil Uji Coba Fungsi Login

| Test<br>Case<br>ID | Tujuan                                                                            | Input                          | Output yang<br>diharapkan | Hasil<br>Keluaran<br>Sistem |  |
|--------------------|-----------------------------------------------------------------------------------|--------------------------------|---------------------------|-----------------------------|--|
|                    | salah                                                                             |                                |                           |                             |  |
| 3                  | Memastikan<br>pemeriksaan<br>Username dan<br>password yang<br>diinputkan<br>benar | Username dan<br>password benar | Muncul Menu<br>Form       | Sesuai<br>Gambar 4.4        |  |

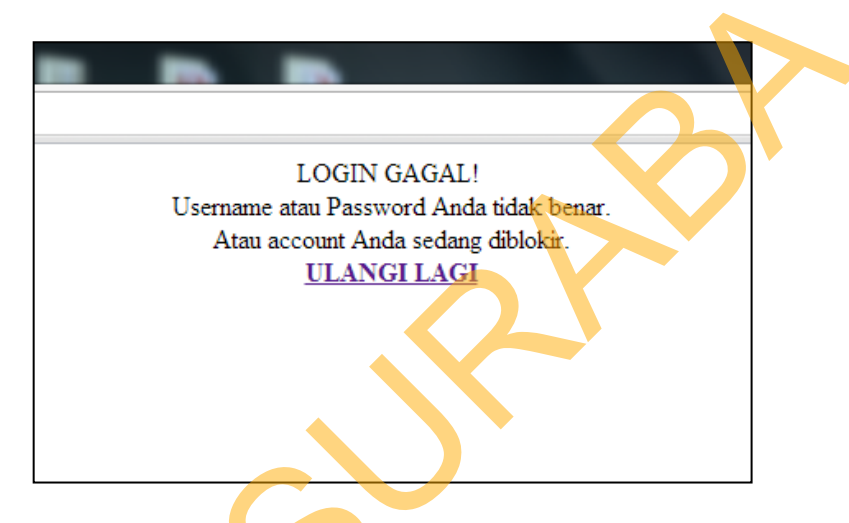

Gambar 4.13 Tampilan Kesalahan Input Password Kosong

Menunjukkan tampilan *form* login jika terjadi kesalahan pada saat menginput username dan password.

B. Uji Coba Fungsi Pendaftaran Peserta

Pada fungsi hasil informasi sistem memeriksa apakah semua data yang diminta sistem telah terisi semua. Jika data masukan tidak lengkap, maka sistem akan memberikan pesan kesalahan. Hasil uji coba fungsi hasil informasi dapat dilihat pada tabel 4.2.

## Tabel 4.2 Hasil Uji Coba Fungsi Pendaftaran Peserta

| Test<br>Case<br>ID | Tujuan                | Input       | Output yang<br>diharapkan     | Hasil<br>Keluaran<br>Sistem |
|--------------------|-----------------------|-------------|-------------------------------|-----------------------------|
| 4                  | Melakukan pendaftaran | Klik daftar | Muncul pesan pakah anda ingin | Sesuai<br>Gambar 4.14       |

|   | peserta lelang                           |             | mendaftar paket pekerjaan ini  |                       |
|---|------------------------------------------|-------------|--------------------------------|-----------------------|
| 5 | Memastikan<br>peserta sudah<br>terdaftar | Klik daftar | Muncul aksi<br>sudah terdaftar | Sesuai<br>Gambar 4.15 |

| ome              | Profil Paket Pekerjaan                | Informasi Pengumuman Logout                      |      |             |        |        |               |
|------------------|---------------------------------------|--------------------------------------------------|------|-------------|--------|--------|---------------|
| aket Peke        | eriaan >> Pendaftaran Pese            | rta                                              |      |             |        |        |               |
|                  | Cari                                  | 💽 Laman di localhost menyatakan:                 | 2    |             |        |        |               |
| 10               | NAMA                                  | Anda yakin ingin mendaftar paket pekerjaan ini ? | NAAU | KUALIFIKASI | BIDANG | DETAIL | AKSI          |
| Pembu<br>clearat | atan dan pemasangan pipa lumpur<br>or | Oke Batal                                        | K    | kecil       | Jasa   | detail | <u>daftar</u> |

Gambar 4.14 Tampilan Pendaftaran Peserta

Menunjukkan tampilan *pendaftaran peserta*. Pendaftaran dilakukan dengan cara klik *daftar* kemudian muncul pesan anda yakin ingin mandaftar paket pekerjaan ini. Jika setuju klik *oke*, jika tidak setuju klik *batal*.

| Home | Profil Paket Pekerjaan               | Informasi Pengumuman Logout       |                 |             |        |        |       |
|------|--------------------------------------|-----------------------------------|-----------------|-------------|--------|--------|-------|
|      |                                      |                                   |                 |             |        |        |       |
| Pake | et Pekerjaan >> Pendaftaran Pese     | rta                               |                 |             |        |        |       |
|      | Cari                                 |                                   |                 |             |        |        |       |
| NO   | NAMA                                 | METODE                            | JENIS_PEKERJAAN | KUALIFIKASI | BIDANG | DETAIL | AKSI  |
| 1    | Pembuatan dan pemasangan pipa lumpur | Pelelangan Umum Sistem Gugur Satu | Perpipaan Air   | kecil       | Jasa   | detail | sudah |

Gambar 4.15 Tampilan Peserta Sudah Terdaftar

Menunjukkan bahwa pendaftaran peserta sudah terdaftar sebagai peserta lelang.

C. Uji Coba Fungsi Penawaran

c

Pada fungsi Penawaran sistem memeriksa apakah semua data yang diminta sistem telah terisi semua. Jika data masukan tidak lengkap, maka sistem akan memberikan pesan kesalahan. Dan mencetak data administrasi dan cetak data penawaran. Hasil uji coba fungsi hasil informasi dapat dilihat pada tabel 4.3.

Tabel 4.3 Hasil Uji Coba Fungsi Penawaran

| Test<br>Case<br>ID | Tujuan                                             | Input                                                    | Output yang<br>diharapkan                        | Hasil<br>Keluaran<br>Sistem |
|--------------------|----------------------------------------------------|----------------------------------------------------------|--------------------------------------------------|-----------------------------|
| 6                  | Mengunduh<br>dokumen<br>penawaran                  | Unduh dokumen                                            | Muncul pilihan<br>simpan file<br>dokumen         | Sesuai<br>Gambar<br>4.16    |
| 7                  | Memastikan<br>field harga<br>harus terisi<br>salah | Masukkan<br>spesifikasi harga<br>penawaran yang<br>salah | Muncul pesan<br>bahwa data harus<br>angka        | Sesuai<br>Gambar<br>4.17    |
| 8                  | Memasukkan<br>data penawaran<br>yang salah         | Masukkan data<br>surat penawaran<br>yang salah           | Muncul pesan<br>bahwa data tidak<br>boleh kosong | Sesuai<br>Gambar<br>4.17    |
| 9                  | Mencetak data<br>penawaran                         | Cetak data<br>penawaran                                  | Muncul menu<br>print preview                     | Sesuai<br>Gambar<br>4.18    |
| 10                 | Mencetak data<br>Administrasi                      | Cetak data<br>administrasi                               | Muncul menu<br>print preview                     | Sesuai<br>Gambar<br>4.19    |

| Nama                     | : Pembuatan dan pema        | Opening 17RAB Summer                   | sible.xls                      |                    |        |  |
|--------------------------|-----------------------------|----------------------------------------|--------------------------------|--------------------|--------|--|
| Metode                   | : Pelelangan Umum Sist      | You have chosen to op                  | en:                            |                    |        |  |
| Jenis Pekerjaan          | :Perpipaan Air Bersih       | 17RAB Summer                           | sible.xls                      |                    |        |  |
| Kualifikasi              | : kecil                     | which is a: Micro<br>from: http://loca | soft Excel 97-2003 Wo<br>lhost | orksheet (52,0 KB) |        |  |
| Bidang                   | : Jasa                      | What should Firefox d                  | o with this file?              |                    |        |  |
| Sub Bidang               | : Jasa Pembuatan            | Open with                              | Aicrosoft Excel (defau         | t)                 | •      |  |
| Pejabat Pembuat Komitme  | en : 2300505505 - Irsal E   | © Save File                            |                                |                    |        |  |
| Panitia:                 |                             | 🔲 Do this <u>a</u> utom                | atically for files like th     | s from now on.     |        |  |
| 0741010066 - Septian Tri | Wahyudha                    |                                        |                                |                    |        |  |
| 0641010034 - Riska Dwi C | Cahyani                     |                                        |                                | ОК                 | Cancel |  |
| Ookumen:                 | L                           |                                        | _                              |                    |        |  |
| RAB Pipa Lumpur & Clear  | rator (17RAB Summersible.xl | s) - download                          |                                |                    |        |  |
|                          |                             | for management                         |                                |                    |        |  |

Gambar 4.16 Tampilan Unduh Dokumen Penawaran

Menunjukkan proses unduh dokumen spesifikasi penawaran harga yang

dilakukan oleh rekanan.

| Nam   |                                     | : Pembuatan dan   | pemasangan pipi | lumpur cl   | earator   |                            |                         |
|-------|-------------------------------------|-------------------|-----------------|-------------|-----------|----------------------------|-------------------------|
| Meto  | de                                  | : Pelelangan Umu  | m Sistem Gugur  | Satu Tahaj  | ,         |                            |                         |
| Jenis | Pekerjaan                           | :Perpipaan Air Be | nsih            |             |           |                            |                         |
| Kuali | fikasi                              | : kecil           |                 |             |           |                            |                         |
| Bida  | ng                                  | : Jasa            |                 |             |           |                            |                         |
| Sub   | Bidang                              | : Jasa Pembuatan  | 1               |             |           |                            |                         |
| NC    | NAMA                                | VOLUME            | SATUAN          | PPN         | PPN BM    | HARGA                      | то                      |
| 1     | Pipa Elbow 450mm x 2m               | 10                | Buah            | 10 %        | 0 %       | 3.000.000                  | NeN                     |
| 2     | Pengelasan Unit Elbow               | 5000              | cm              | 10 %        | 0 %       | 4.500                      | 22500                   |
|       |                                     |                   |                 |             |           | data harus angka           |                         |
| 3     | Pengecatan Unit Elbow               | 20                | m2              | 10 %        | 0 %       | 50.000<br>data harus angka | 1000                    |
| 4     | Finishing (Coatino) Anti Kazat      | 5000              | cm              | 10 %        | 0.%       | 250.000                    | 1250000                 |
| 5100  |                                     |                   | 1923310         | 11000       |           | data harus angka           |                         |
| Tot   | al Sebelum Pajak                    |                   |                 |             |           |                            | NeN                     |
|       |                                     |                   |                 |             |           |                            | data harus angka        |
| PP    | N                                   |                   |                 |             |           |                            | NeN<br>data banus angka |
|       |                                     |                   |                 |             |           |                            | uata narus angka        |
| PPI   | N Bm                                |                   |                 |             |           |                            | NeN<br>data harus angka |
| _     |                                     |                   |                 |             |           |                            |                         |
|       | -1                                  |                   |                 |             |           |                            | NeN                     |
| -100  | al                                  |                   |                 |             |           |                            | data harus angka        |
|       | Data Benawaran                      |                   |                 |             |           |                            |                         |
|       | Data Penawalah                      |                   |                 |             |           |                            |                         |
|       | Nomor Surat Penaw                   | aran              | -               |             |           |                            | T                       |
|       |                                     |                   | da              | ta tida     | k boleh i | kasang                     | 10                      |
|       |                                     |                   |                 |             |           |                            |                         |
|       | Berlaku Hingga                      |                   | E               |             | -         | hari                       |                         |
|       |                                     |                   | **              | naksir      | mai 45 h  | ari                        |                         |
|       |                                     |                   | 05              | ta han      | us angka  | E.                         |                         |
|       |                                     |                   | i.              |             | -         | hari                       |                         |
|       | Lama Pelaksanaan                    |                   |                 | naksir      | nal 90 h  | ani                        |                         |
|       | Larna Pelaksanaan                   |                   |                 | -           | us angka  |                            |                         |
|       | Lama Pelaksanaan                    |                   | dat             | - C 1 1 C 1 |           |                            |                         |
|       | Larna Pelaksanaan                   |                   | dat             |             |           |                            |                         |
|       | Lanta Pelaksanaan                   |                   | da              |             |           |                            |                         |
|       | Lanta Pelaksanaan<br>Smpan) Kembali | )                 | da              |             |           |                            |                         |
|       | Larna Pelaksanaan                   | )                 |                 |             | -         | 2                          |                         |

Gambar 4.17 Tampilan Data Penawaran

angka dan nomor surat penawaran tidak boleh kosong.

| 4                                                      |                                                                                                    |
|--------------------------------------------------------|----------------------------------------------------------------------------------------------------|
| Getak<br>Total: 3 lembaran kertas<br>Cetak Batal       | Kepada<br>Yu, Pajaba Penhut Komitnen<br>Peributati da pemasugan pipa kupur ekantor<br>di<br>SURAT PENAWARAN HARGA (SPH)                                                                                                    |
| Tujuan 🕞 \\GRAHAMABNET\Brother                         | Nome:::7/D0V/X012           Dahm:rangka pengdana sugai dhakan pada lai Keyin pinjan hanhai Napagi III PDAM Supa Semhada<br>Keyi Sarabay, pada turi duama tangal 07 Februar 2013 umak paket pedaripan: Pembatan dan<br>pemanagan pipa harpar distantis           Yang bertunda nagai dhawah hi i:<br>Nama : Daa Jaya Melafariai<br>Jahatan : DBERS1           Beriteki sarak danata mara: CV. Sepikh Jaya                                                                                                    |
| a mis. 1-5, 8, 11-13<br>Salinan 1 + -<br>Tata   Potret | Ammut       :20 Vacoding Accurging Sec. P. / P. / W         TelepopoTax <td:20 accurging="" p.="" sec.="" td="" vacoding="" w<="">         Emili       :des. ipung/galaxo.com         dalam hul in bortindal units dan ata runn persadanan terbedi atas, menyatakan hulwa :         1.       Section humphing Section and Population. Accurge it is and Nocoding Telescopian activity in the Personal Population. Accurge it is and Nocoding Telescopian activity in the Personal Poly Section activity in the Personal Accurgent Accurgent Poly Internet Poly Section activity in the Personal Poly Section Poly Section Poly Section Poly Section Poly Section Poly Section Poly Section Polysian Poly Section Poly Section Poly Section Poly Section Poly Section Polysian Poly Section Polysian Poly Section Polysian Poly Section Polysian Polysian Po</td:20> |
| Uanskap<br>Warna  Warne<br>Hitam dan putih             | Handred Filty Theoseant Handred regular).  I large prouverain treebed datas mapon Inage-bargs astana terbargie beetkia mengkat sampai 30 ter<br>kabeter terbarda quint tanggio personarin is, kuccial ja a selvatim benkliknyon walati terebad data<br>pekkasman pekejana disenakan terpaka karn, diatan lai tertap betaka hang personan manyon<br>Inage-barg astana terbargie sampai selessiany pekkasman pekejana.  Sangop menyekaskan pekerjana dalam wakata 90 hari kakender terbargi sagat direbakanya<br>Sand Pentah Kerji (SPR) is<br>Sand Pentah Kerji (SPR) is dibata dengan sebesano bearanya, matek dipengrankan terbagatame<br>pentahan sebesano Jange (SPR) is dibata dengan sebesano bearanya, matek dipengrankan terbagatame                                                                                                    |
| Margin Default   Opsi Header dan footer                |                                                                                                    |

# Gambar 4.18 Tampilan Cetak Data Penawaran

| 1                                                                                                |                                                        |                                                                                                    | 22           |
|--------------------------------------------------------------------------------------------------|--------------------------------------------------------|----------------------------------------------------------------------------------------------------|--------------|
|                                                                                                  | Cetak<br>Total 11 lembaran kertas                      | SUELT PERVITAN MINAT<br>DITA MINANTAN DANA<br>PARIMATAN DAY PEMASINGAN PERA LIMPUR CLEARATOR<br>Yang bertan tanga dibana hiti<br>Nama :::::::::::::::::::::::::::::::::::                                                                                                    |              |
| 2<br>1<br>1<br>1<br>1<br>1<br>1<br>1<br>1<br>1<br>1<br>1<br>1<br>1<br>1<br>1<br>1<br>1<br>1<br>1 | Tujuan 🕞 \\GRAHAMAENET\Brother                         | Advant ::DBERKS1<br>Bernicht wind dan ans num ::CV.Septah Jaya<br>Almat ::RGabeag Kentajoga IX - F /1.4<br>TelspooFac ::R01722555 /011701342<br>Emit ::Rai,jopie@phance.com<br>Monpatakan dengan sebenarija babas setelah mengetaha pengadaan yang akan dikasanakan oleh penyel/ant                                                         |              |
| e                                                                                                | Laman  Semus mis. 1-5, 8, 11-13                        | kryti bigan Intaliako Nggoli III, ukan anggaran 2013, maka dengan angan saya menyatakan beramat untuk<br>mengkat proses pengadaan paket pekerjaarkegatan: Penhuatan dan perusangan pipa karpar clearator<br>sampai sebasi.<br>Demikan penyataan isi karii bart dengan penah kesadaran dan maa tanggang jowab.<br>Suedawa: (20 Educari) 2013 |              |
|                                                                                                  | Salinan 1 + - = =<br>Tata<br>letak • Potret<br>Lanskap | CV.Sepakh Jaya<br>Materii<br>Rg. 6000                                                                                                    |              |
|                                                                                                  | Warna 💿 Wama                                           | Dasa Jaga Medintriati<br>DBREX SI                                                                                                    |              |
|                                                                                                  | Margin Default   OpSt Header dan footer                |                                                                                                    |              |
| C                                                                                                | Gambar 4.19 Tan                                        | pilan Cetak Data Administrasi                                                                                                    |              |
|                                                                                                  | Menunjukkan bahwa tampi                                | lan cetak dokumen penawaran dan                                                                                                    | administrasi |

## Gambar 4.19 Tampilan Cetak Data Administrasi

Menunjukkan bahwa tampilan cetak dokumen penawaran dan administrasi yang dilakukan oleh rekanan, berguna sebagai bukti telah mengikuti penawaran pekerjaan.

D. Uji Coba Fungsi Penetapan Pemenang

Pada fungsi penetapan pemenang admin menentukan satu rekanan untuk menjadi calon pemenang dari pelelangan pengadaan pekerjaan. Penilaian berdasarkan total nilai penawaran terendah yang ditawarkan kepada PDAM Surya Sembada Koda Surabaya. Hasil uji coba fungsi hasil informasi dapat dilihat pada tabel 4.4.

| Test<br>Case<br>ID | Tujuan                           | Input                             | Output yang<br>diharapkan                                 | Hasil<br>Keluaran<br>Sistem |
|--------------------|----------------------------------|-----------------------------------|-----------------------------------------------------------|-----------------------------|
| 11                 | Menentukan<br>usulan<br>pemenang | Melakukan aksi<br>usulan Pemenang | Muncul nama-<br>nama rekanan                              | Sesuai<br>Gambar<br>4.20    |
| 12                 | Melihat detil<br>penawaran       | Melakukan aksi<br>detil penawaran | Muncul detil<br>penawaran dan<br>spesifikasi<br>pekerjaan | Sesuai<br>Gambar<br>4.21    |

|           |                                              | r curion r con chung                                                                          |                                 |                                                |                          |
|-----------|----------------------------------------------|-----------------------------------------------------------------------------------------------|---------------------------------|------------------------------------------------|--------------------------|
| Nama      |                                              | : Pembuatan dan pemasangan pipa lumpur cleara                                                 | or                              |                                                |                          |
| Metode    |                                              | : Pelelangan Umum Sistem Gugur Satu Tahap                                                     |                                 |                                                |                          |
| Jenis Pe  | kerjaan                                      | Perpipaan Air Bersih                                                                          |                                 |                                                |                          |
| Rualitika | si:                                          | : Kecii                                                                                       |                                 |                                                |                          |
| DICIALI   |                                              | · lasa                                                                                        |                                 |                                                |                          |
| Sub Bida  | ng                                           | : Jasa<br>: Jasa Pembuatan                                                                    |                                 |                                                |                          |
| Sub Bida  | USERNAME                                     | : Jasa<br>: Jasa Pembuatan<br>                                                                | TOTAL                           | CALON_PEMENANG                                 | DETA                     |
| Sub Bida  | ng<br>USERNAME<br>sepuluhjaya                | : Jasa : Jasa Pembuatan                                                                       | TOTAL<br>122650000              | CALON_PEMENANG                                 | DETA<br>detail           |
| Sub Bida  | ng<br>USERNAME<br>sepuluhjaya<br>meratusjaya | : Jasa<br>: Jasa Pembuatan<br>TANGGAL_PENAWARAN<br>2013-02-07 22:40:22<br>2013-02-07 23:24:33 | TOTAL<br>122650000<br>157850000 | CALON_PEMENANG  Calon_pemenang  calon_pemenang | DETA<br>detail<br>detail |

Gambar 4.20 Tampilan Usulan Calon Pemenang

Menunjukkan nama-nama rekanan yang ikut serta dalam pelelangan yang kemudian dipilih satu untuk dijadikan calon pemenang.

| Nama<br>Metod       | e i                            | Pembuatan dan pemasan<br>Pelelangan Umum Sistem | gan pipa lun<br>Gugur Satu | npur clearator<br>Tahap |         |           |
|---------------------|--------------------------------|-------------------------------------------------|----------------------------|-------------------------|---------|-----------|
| Jenis F<br>Kualifil | Pekerjaan : I                  | Perpipaan Air Bersih<br>kecil                   | -                          |                         |         |           |
| Bidang<br>Sub B     | a :<br>idang :                 | Jasa<br>Jasa Pembuatan                          |                            |                         |         |           |
| NO                  | NAMA                           | VOLUME                                          | PPN                        | PPN BM                  | HARGA   | TOTAL     |
| 1                   | Pipa Elbow 450mm x 2m          | 10 buah                                         | 10 %                       | 0 %                     | 1500000 | 1500000   |
| 2                   | Pengelasan Unit Elbow          | 5000 buah                                       | 10 %                       | 0 %                     | 7000    | 35000000  |
| 3                   | Pengecatan Unit Elbow          | 20 buah                                         | 10 %                       | 0 %                     | 12000   | 240000    |
| 4                   | Finishing (Coating) Anti Karat | 5000 buah                                       | 10 %                       | 0 %                     | 14000   | 7000000   |
| Total               | Sebelum Pajak                  |                                                 |                            |                         |         | 120240000 |
| PPN                 |                                |                                                 |                            |                         |         | 12024000  |
| PPN E               | 3m                             |                                                 |                            |                         |         | 0         |
| Total               |                                |                                                 |                            |                         |         | 132264000 |
| Data                | Penawaran                      |                                                 |                            |                         |         |           |
| Non                 | nor Surat Penawaran            | 88/KMJ/IV/20                                    | 012                        |                         |         |           |
| Berl                | aku Hingga                     | 30 hari                                         |                            |                         |         |           |
| lam                 | a Pelaksanaan                  | 60 hari                                         |                            |                         |         |           |

## Gambar 4.21 Tampilan Detil Penawaran

Menunjukkan detil spesifikasi dan penawaran harga satu rekanan yang ikut serta dalam pelelangan. Evaluasi uji coba fungsi penetapan pemenang telah berjalan sesuai dengan desain yang telah dibuat sebelumnya. Bisa dilihat dalam dokumen kesesuaian yang ada.

### 4.5 Evaluasi Konten E-Auction

Evaluasi konten bertujuan untuk membedakan proses yang dilakukan jika menggunakan sistem E-Auction dengan menggunakan sistem sebelumnya. Dengan evaluasi konten dapat membuktikan bahwa aplikasi yang dibuat telah sesuai dengan tujuan. Hasil evaluasi konten dapat dilihat pada tabel 4.5.

| 1Pengumuman pelelangan<br>dilakukan melalui papan<br>pengumuman resmi.Pengumuman pelelangan<br>dilakukan melalui aplikasi<br>web e-auction.Peserta pelelangan<br>tidak hanya di<br>lingkup daerah tetap<br>nasional.2Pendaftaran peserta<br>pelelangan pekerjaan<br>dilakukan dengan cara<br>mengisi form<br>pendaftaran dikantor<br>pusat.Pendaftaran peserta<br>pelelangan (RKS)<br>pelelangan (RKS)<br>dilakukan secara manual<br>dilakukan secara manual<br>dilakukan oleh semua<br>penjelasan dikantor.Pengambilan dokumen<br>pelelangan (RKS)<br>dilakukan secara manual<br>dilakukan oleh semua<br>penjelasan dikantor.Penjelasan (anwizing)<br>dilakukan nelalui aplikasi<br>web e-auction.Anwizing Dilakukan<br>vaktu 3 hari.4Penjelasan (anwizing)<br>dilakukan oleh semua<br>penjelasan dikantor.Pemasukan penawaran<br>harga dilakukan dengan<br>harga dilakukan dengan<br>harga dilakukan dengan<br>diserahkan untuk di<br>evaluasi.Pemasukan penawaran<br>harga dilakukan dengan<br>harga dilakukan dengan<br>harga dilakukan dengan<br>harga dilakukan dengan<br>membuat penawaran dan<br>diserahkan untuk di<br>evaluasi.Pengeumatan<br>peseria dan<br>peseria dan<br>peseria dan<br>peseria dan panitia letan<br>harga dilakukan dengan<br>harga dilakukan dengan<br>membuat penawaran dan<br>diserahkan untuk di<br>evaluasi.Pemasukan penawaran<br>peseria dan<br>peseria dan<br>peseria dan<br>penjelasan dia<br>harga dilakukan dengan<br>membuat penawaran dan<br>diserahkan untuk di<br>evaluasi.Pemasukan penawaran<br>peseria dan<br>peseria dan<br>peseria dan<br>peseria dan panitia letan<br>peseria dan panitia letan<br>peseria dan panitia letan<br>peseria dan panitia letan<br>peseria dan panitia letan<br>peseria dan panitia letan<br>peseria dan panitia letan<br>peseria dan panitia letan<br>peseria<br>dilakukan dengan<br>mem                                                                                                    |   | Sistem Manual              | Sistem E-Auction            | Keuntungan                          |
|----------------------------------------------------------------------------------------------------|---|----------------------------|-----------------------------|-------------------------------------|
| dilakukan melalui papan<br>pengumuman resmi.dilakukan melalui aplikasi<br>web e-auction.tidak hanya di<br>lingkup daerah tetap<br>nasional.2Pendaftaran peserta<br>pelelangan pekerjaan<br>dilakukan dengan cara<br>mengisi form<br>pendaftaran dikantor<br>pusat.Pendaftaran peserta<br>pelelangan (RKS)<br>dilakukan secara manual<br>dilakukan secara manual<br>dilakukan oleh semua<br>peserta dan panitia lelang<br>dengan diadakan rapat<br>penjelasan dikantor.Pengambilan dokumen<br>pelelangan (RKS)<br>dilakukan oleh semua<br>penjelasan dikantor.Pengambilan dokumen<br>pelelangan (RKS)<br>dilakukan melalui aplikasi web e-<br>auction.Dokumen yang<br>diunduh<br>diunduh berupa file.4Penjelasan (anwizing)<br>dilakukan oleh semua<br>penjelasan dikantor.Penjelasan (anwizing)<br>dilakukan melalui fasilitas<br>tanya jawab pada aplikasi<br>web e-auction.Anwizing Dilakukan<br>24jam dalam kurun<br>waktu 3 hari.5Pemasukan penawaran<br>harga dilakukan dengan<br>membuat penawaran dan<br>diserahkan untuk di<br>evaluasi.Pemasukan penawaran<br>harga dilakukan dengan<br>cara mengisi nilai<br>spesifikasi pekerjaan dan<br>disimpan melalui web e-<br>auctionPenawaran dapat<br>langsung dicetak<br>dan disimpan<br>sebagai arsip.                                                                                                    | 1 | Pengumuman pelelangan      | Pengumuman pelelangan       | Peserta pelelangan                  |
| pengumuman resmi.web e-auction.lingkup daerah tetap<br>nasional.2Pendaftaran peserta<br>pelelangan pekerjaan<br>dilakukan dengan cara<br>mengisi form<br>pendaftaran dikantor<br>pusat.Pendaftaran peserta<br>pelelangan dilakukan<br>dengan cara mengisi form<br>pendaftaran di aplikasi web<br>e-auction.Pendaftaran dapat<br>dilakukan 24 jam<br>dalam kurun waktu<br>7 hari3Pengambilan dokumen<br>pelelangan (RKS)<br>dilakukan secara manual<br>dilakukan oleh semua<br>peserta dan panitia lelang<br>dengan diadak n rapat<br>penjelasan dikantor.Pengambilan dokumen<br>pelelangan (RKS)<br>dilakukan melalui fasilitas<br>tanya jawab pada aplikasi<br>web e-auction.Dokumen yang<br>dilakukan dengan<br>24jam dalam kurun<br>waktu 3 hari.4Penjelasan dikantor.Pengasukan penawaran<br>harga dilakukan dengan<br>harga dilakukan dengan<br>disimpan melalui web e-<br>auction.Penawaran dapat<br>langsung dicetak<br>dan disimpan<br>sebagai arsip.                                                                                                    |   | dilakukan melalui papan    | dilakukan melalui aplikasi  | tidak hanya di                      |
| Image: section of the section of the section of th |   | pengumuman resmi.          | web e-auction.              | lingkup daera <mark>h</mark> tetapi |
| 2Pendaftaran peserta<br>pelelangan pekerjaan<br>dilakukan dengan cara<br>mengisi form<br>pendaftaran dikantor<br>pusat.Pendaftaran dapat<br>dilakukan<br>dengan cara mengisi form<br>dalam kurun waktu<br>7 hari3Pengambilan dokumen<br>pelelangan (RKS)<br>dilakukan secara manual<br>dikantor pusat.Pengambilan dokumen<br>pelelangan (RKS) diunduh<br>melalui aplikasi web e-<br>auction.Dokumen yang<br>diunduh berupa file.4Penjelasan (anwizing)<br>dilakukan oleh semua<br>penjelasan dikantor.Penjelasan (anwizing)<br>dilakukan penawaran<br>harga dilakukan dengan<br>membuat penawaran dan<br>diserahkan untuk di<br>evaluasi.Pemasukan penawaran<br>harga dilakukan dengan<br>disimpan melalui web e-<br>auctionPenawaran dapat<br>dilakukan dengan<br>cara mengisi nilai<br>spesifikasi pekerjaan dan<br>disimpan melalui web e-<br>auction                                                                                                    |   |                            |                             | nasional.                           |
| Pelelangan pekerjaan<br>dilakukan dengan cara<br>mengisi form<br>pendaftaran dikantor<br>pusat.pelelangan dilakukan<br>dengan cara mengisi form<br>pendaftaran di aplikasi web<br>e-auction.dilakukan 24 jam<br>dalam kurun waktu<br>7 hari3Pengambilan dokumen<br>pelelangan (RKS)<br>dilakukan secara manual<br>dikantor pusat.Pengambilan dokumen<br>pelelangan (RKS) diunduh<br>dilakukan secara manual<br>dilakukan oleh semua<br>peserta dan panitia lelang<br>dengan diadakan rapat<br>penjelasan dikantor.Pengasan (anwizing)<br>dilakukan penawaran<br>harga dilakukan dengan<br>harga dilakukan dengan<br>diserahkan untuk di<br>evaluasi.Pemasukan penawaran<br>harga dilakukan dengan<br>disimpan melalui web e-<br>auctionPenawaran dan<br>dalam kurun<br>waktu 3 hari.                                                                                                    | 2 | Pendaftaran peserta        | Pendaftaran peserta         | Pendaftaran dapat                   |
| dilakukan dengan cara<br>mengisi form<br>pendaftaran dikantor<br>pusat.dengan cara mengisi form<br>pendaftaran di aplikasi web<br>pendaftaran di aplikasi web<br>e-auction.<br>pusat.dalam kurun waktu<br>7 hari3Pengambilan dokumen<br>pelelangan (RKS)<br>dilakukan secara manual<br>dikantor pusat.Pengambilan dokumen<br>pelelangan (RKS) diunduh<br>dilakukan secara manual<br>dilakukan oleh semua<br>peserta dan panitia lelang<br>dengan diadakan rapat<br>penjelasan dikantor.Penjelasan (anwizing)<br>dilakukan penawaran<br>harga dilakukan dengan<br>membuat penawaran dan<br>diserahkan untuk di<br>evaluasi.Pemasukan penawaran<br>harga dilakukan untuk di<br>spesifikasi pekerjaan dan<br>disimpan melalui web e-<br>auctiorPenawaran dan<br>dalam kurun<br>waktu 3 hari.                                                                                                    |   | pelelangan pekerjaan       | pelelangan dilakukan        | dilakukan 24 jam                    |
| nengisi form<br>pendaftaran dikantor<br>pusat.pendaftaran di aplikasi web<br>e-auction.7 hari<br>e-auction.3Pengambilan dokumen<br>pelelangan (RKS)<br>dilakukan secara manual<br>dikantor pusat.Pengambilan dokumen<br>pelelangan (RKS) diunduh<br>melalui aplikasi web e-<br>auction.Dokumen yang<br>diunduh berupa file.4Penjelasan (anwizing)<br>dilakukan oleh semua<br>peserta dan panitia lelang<br>dengan diadak an rapat<br>penjelasan dikantor.Penasukan penawaran<br>harga dilakukan dengan<br>membuat penawaran dan<br>diserahkan untuk di<br>evaluasi.Pemasukan penawaran<br>harga dilakukan dengan<br>disimpan melalui web e-<br>auctionPenawaran dapat<br>langsung dicetak<br>dan disimpan<br>sebagai arsip.                                                                                                    |   | dilakukan dengan cara      | dengan cara mengisi form    | dalam kurun waktu                   |
| pendaftaran dikantor<br>pusat.e-auction.3Pengambilan dokumen<br>pelelangan (RKS)<br>dilakukan secara manual<br>dikantor pusat.Pengambilan dokumen<br>pelelangan (RKS) diunduh<br>melalui aplikasi web e-<br>auction.Dokumen yang<br>diunduh berupa file.4Penjelasan (anwizing)<br>dilakukan oleh semua<br>peserta dan panitia lelang<br>dengan diadakan rapat<br>penjelasan dikantor.Penjelasan (anwizing)<br>dilakukan penawaran<br>harga dilakukan dengan<br>membuat penawaran dan<br>diserahkan untuk di<br>evaluasi.Pemasukan penawaran<br>harga dilakukan dengan<br>disimpan melalui web e-<br>auctionPenawaran dapat<br>langsung dicetak<br>dan disimpan<br>sebagai arsip.                                                                                                    |   | mengisi form               | pendaftaran di aplikasi web | 7 hari                              |
| apusat.Pengambilan dokumen<br>pelelangan (RKS)<br>dilakukan secara manual<br>dikantor pusat.Pengambilan dokumen<br>pelelangan (RKS) diunduh<br>melalui aplikasi web e-<br>auction.Dokumen yang<br>diunduh berupa file.4Penjelasan (anwizing)<br>dilakukan oleh semua<br>peserta dan panitia lelang<br>dengan diadakan rapat<br>penjelasan dikantor.Penjelasan (anwizing)<br>dilakukan penawaran<br>harga dilakukan dengan<br>membuat penawaran dan<br>diserahkan untuk di<br>evaluasi.Pemasukan penawaran<br>harga dilakukan dengan<br>disimpan melalui web e-<br>auctionPenawaran dan<br>disimpan melalui web e-<br>auction                                                                                                    |   | pendaftaran dikantor       | e-auction.                  |                                     |
| 3Pengambilan dokumen<br>pelelangan (RKS)<br>dilakukan secara manual<br>dilakukan secara manual<br>dilakukan secara manual<br>dilakukan secara manual<br>dilakukan open setta<br>dan panitia lelang<br>dengan diadakan rapat<br>penjelasan dikantor.Pengelasan (anwizing)<br>Penjelasan (anwizing)<br>dilakukan melalui fasilitas<br>tanya jawab pada aplikasi<br>web e-auction.Anwizing Dilakukan<br>24jam dalam kurun<br>waktu 3 hari.5Pemasukan penawaran<br>harga dilakukan dengan<br>diserahkan untuk di<br>evaluasi.Pemasukan penawaran<br>pesifikasi pekerjaan dan<br>disimpan melalui web e-<br>auctionPenawaran dan<br>diserahkan untuk di<br>spesifikasi pekerjaan dan<br>disimpan melalui web e-<br>auction                                                                                                    |   | pusat.                     |                             |                                     |
| pelelangan (RKS)<br>dilakukan secara manual<br>dikantor pusat.pelelangan (RKS) diunduh<br>melalui aplikasi web e-<br>auction.diunduh berupa file.4Penjelasan (anwizing)<br>dilakukan oleh semua<br>peserta dan panitia lelang<br>dengan diadakan rapat<br>penjelasan dikantor.Penjelasan (anwizing)<br>dilakukan penawaran<br>harga dilakukan dengan<br>harga dilakukan dengan<br>diserahkan untuk di<br>evaluasi.Pemasukan penawaran<br>peserifikasi pekerjaan dan<br>spesifikasi pekerjaan dan<br>sebagai arsip.Penawaran dapat<br>langsung dicetak<br>dan disimpan<br>sebagai arsip.                                                                                                    | 3 | Pengambilan dokumen        | Pengambilan dokumen         | Dokumen yang                        |
| dilakukan secara manual<br>dikantor pusat.melalui aplikasi web e-<br>auction.Anwizing Dilakukan4Penjelasan (anwizing)<br>dilakukan oleh semua<br>peserta dan panitia lelang<br>dengan diadakan rapat<br>penjelasan dikantor.Penjelasan (anwizing)<br>dilakukan penawaran<br>harga dilakukan dengan<br>harga dilakukan dengan<br>diserahkan untuk di<br>evaluasi.Pemasukan penawaran<br>spesifikasi pekerjaan dan<br>spesifikasi pekerjaan dan<br>sebagai arsip.Penawaran dapat<br>langsung dicetak<br>dan disimpan<br>sebagai arsip.                                                                                                    |   | pelelangan (RKS)           | pelelangan (RKS) diunduh    | diunduh berupa file.                |
| dikantor pusat.auction.4Penjelasan (anwizing)<br>dilakukan oleh semua<br>peserta dan panitia lelang<br>dengan diadakan rapat<br>penjelasan dikantor.Penjelasan (anwizing)<br>dilakukan melalui fasilitas<br>tanya jawab pada aplikasi<br>web e-auction.Anwizing Dilakukan<br>24jam dalam kurun<br>waktu 3 hari.5Pemasukan penawaran<br>harga dilakukan dengan<br>membuat penawaran dan<br>diserahkan untuk di<br>evaluasi.Pemasukan penawaran<br>spesifikasi pekerjaan dan<br>disimpan melalui web e-<br>auctionPenawaran dan<br>sebagai arsip.                                                                                                    |   | dilakukan secara manual    | melalui aplikasi web e-     |                                     |
| 4Penjelasan (anwizing)<br>dilakukan oleh semua<br>peserta dan panitia lelang<br>dengan diadakan rapat<br>penjelasan dikantor.Penjelasan (anwizing)<br>dilakukan melalui fasilitas<br>tanya jawab pada aplikasi<br>web e-auction.Anwizing Dilakukan<br>24jam dalam kurun<br>waktu 3 hari.5Pemasukan penawaran<br>harga dilakukan dengan<br>dilakukan dengan<br>diserahkan untuk di<br>evaluasi.Pemasukan penawaran<br>spesifikasi pekerjaan dan<br>disimpan melalui web e-<br>auctionPenawaran dan<br>sebagai arsip.                                                                                                    |   | dikantor pusat.            | auction.                    |                                     |
| dilakukan oleh semua<br>peserta dan panitia lelang<br>dengan diadakan rapat<br>penjelasan dikantor.dilakukan melalui fasilitas<br>tanya jawab pada aplikasi<br>web e-auction.24jam dalam kurun<br>waktu 3 hari.5Pemasukan penawaran<br>harga dilakukan dengan<br>diserahkan untuk di<br>evaluasi.Pemasukan penawaran<br>spesifikasi pekerjaan dan<br>disimpan melalui web e-<br>auctionPenawaran dan<br>sebagai arsip.                                                                                                    | 4 | Penjelasan (anwizing)      | Penjelasan (anwizing)       | Anwizing Dilakukan                  |
| peserta dan panitia lelang<br>dengan diadakan rapat<br>penjelasan dikantor.tanya jawab pada aplikasi<br>web e-auction.waktu 3 hari.5Pemasukan penawaran<br>harga dilakukan dengan<br>diserahkan untuk di<br>evaluasi.Pemasukan penawaran<br>harga fikasi pekerjaan dan<br>disimpan melalui web e-<br>auctionPenawaran dapat<br>langsung dicetak<br>dan disimpan<br>sebagai arsip.                                                                                                    |   | dilakukan oleh semua       | dilakukan melalui fasilitas | 24jam dalam kurun                   |
| dengan diadakan rapat<br>penjelasan dikantor.web e-auction.5Pemasukan penawaran<br>harga dilakukan dengan<br>membuat penawaran dan<br>diserahkan untuk di<br>evaluasi.Pemasukan penawaran<br>harga dilakukan dengan<br>spesifikasi pekerjaan dan<br>disimpan melalui web e-<br>auctionPenawaran dapat<br>langsung dicetak<br>dan disimpan<br>sebagai arsip.                                                                                                    |   | peserta dan panitia lelang | tanya jawab pada aplikasi   | waktu 3 hari.                       |
| penjelasan dikantor.penjelasan dikantor.5Pemasukan penawaranPemasukan penawaranharga dilakukan penawaranPemasukan penawaranharga dilakukan denganharga dilakukan denganharga dilakukan dengancara mengisi nilaidiserahkan untuk dispesifikasi pekerjaan danevaluasi.disimpan melalui web e-auction                                                                                                    |   | dengan diadakan rapat      | web e-auction.              |                                     |
| 5Pemasukan penawaran<br>harga dilakukan dengan<br>membuat penawaran dan<br>diserahkan untuk di<br>evaluasi.Pemasukan penawaran<br>harga dilakukan dengan<br>cara mengisi nilai<br>spesifikasi pekerjaan dan<br>disimpan melalui web e-<br>auctionPenawaran dapat<br>langsung dicetak<br>dan disimpan<br>sebagai arsip.                                                                                                    |   | penjelasan dikantor.       |                             |                                     |
| harga dilakukan dengan<br>membuat penawaran dan<br>diserahkan untuk di<br>evaluasi.harga dilakukan dengan<br>cara mengisi nilai<br>spesifikasi pekerjaan dan<br>disimpan melalui web e-<br>auctionlangsung dicetak<br>dan disimpan<br>sebagai arsip.                                                                                                    | 5 | Pemasukan penawaran        | Pemasukan penawaran         | Penawaran dapat                     |
| membuat penawaran dan       cara mengisi nilai       dan disimpan         diserahkan untuk di       spesifikasi pekerjaan dan       sebagai arsip.         evaluasi.       disimpan melalui web e-       auction                                                                                                    |   | harga dilakukan dengan     | harga dilakukan dengan      | langsung dicetak                    |
| diserahkan untuk di     spesifikasi pekerjaan dan     sebagai arsip.       evaluasi.     disimpan melalui web e-                                                                                                    |   | membuat penawaran dan      | cara mengisi nilai          | dan disimpan                        |
| evaluasi. disimpan melalui web e-                                                                                                    |   | diserahkan untuk di        | spesifikasi pekerjaan dan   | sebagai arsip.                      |
| auction                                                                                                    |   | evaluasi.                  | disimpan melalui web e-     |                                     |
|                                                                                                    |   |                            | auction.                    |                                     |

Tabel 4.5 Hasil Perbandingan Sistem

|    | Sistem Manual            | Sistem E-Auction           | Keuntungan           |
|----|--------------------------|----------------------------|----------------------|
| 7  | Evaluasi penawaran       | Evaluasi penawaran         | Evaluasi secara      |
|    | dilakukan berdasarkan    | dilakukan berdasarkan      | otomatis diatur oleh |
|    | dokumen penawaran        | dokumen penawaran yang     | sistem.              |
|    | yang diterima panitia.   | diterima panitia dan       |                      |
|    |                          | disesuaikan dengan data    |                      |
|    |                          | yang di upload melalui     |                      |
|    |                          | web e-auction.             |                      |
| 8  | Pengumuman calon         | Pengumuman calon           | Dapat dilakukan      |
|    | pemenang dilakukan       | pemenang dilakukan         | secara mobile        |
|    | melalui papan            | melalui web e-auction.     | dengan adanya        |
|    | pengumuman resmi         |                            | internet.            |
|    | PDAM.                    |                            |                      |
| 9  | Sanggahan dilakukan      | Sanggahan dapat dilakukan  | Sanggahan            |
|    | oleh rekanan dengan cara | melalui fasilitas tanya    | dilakukan selama 24  |
|    | membuat surat resmi      | jawab pada aplikasi web e- | dalam kurun waktu    |
|    | yang ditujukan kepada    | auction.                   | 5 hari.              |
|    | panitia lelang PDAM      |                            |                      |
|    | Surya Sembada kota       |                            |                      |
|    | Surabaya.                |                            |                      |
| 10 | Pengumuman pemenang      | Pengumuman pemenang        | meningkatkan nilai   |
|    | dilakukan melalui papan  | dilakukan melalui web e-   | tambah suatu badan   |
|    | pengumuman resmi         | auction.                   | usaha karena         |
|    | PDAM.                    |                            | pengumuman dapat     |
|    |                          |                            | dilihat oleh seluruh |
|    |                          |                            | lapisan masyarakat   |
| 11 | Belum adanya fasilitas   | Tersedia fasilitas rating  | Digunakan untuk      |
|    | penentuan rekanan yang   | rekanan yang dapat         | melihat rating       |
|    | memiliki pengalaman      | menentukan rekanan yang    | rekanan.             |

|    | Sistem Manual         | Sistem E-Auction        | Keuntungan        |
|----|-----------------------|-------------------------|-------------------|
|    | dan kompetensi kerja  | mempunyai pengalaman    |                   |
|    | (rating rekanan).     | dan kompetensi kerja.   |                   |
| 12 | Seluruh proses        | Proses pelelangan       | Tentunya          |
|    | pelelangan terbatas   | dilakukan selama 24 jam | berdasarkan kurun |
|    | waktu pada jam kerja. | berkat adanya internet. | waktu yang telah  |
|    |                       |                         | ditentukan.       |
|    |                       |                         |                   |
|    |                       |                         |                   |